## 

How to evaluate sessions & download your certificates in the platform / mobile app

- Sign in by entering the email address and the password used to register to the EADV Symposium 2025.
  - If you are an EADV Member, use your member login.
    Do not create a new profile.
- 2. Once logged in, select the box Credits and Certificates, or visit the My Area page.
- 3. In the evaluation section you will find all the lectures you attended (onsite or on-demand), and your certificates.

## Please rate the sessions and give your comments before 31.08.2025

The data about your attended sessions is transmitted to the system by having **scanned your badge** entering the onsite session or by the **on-line viewing time** of the on-demand session.

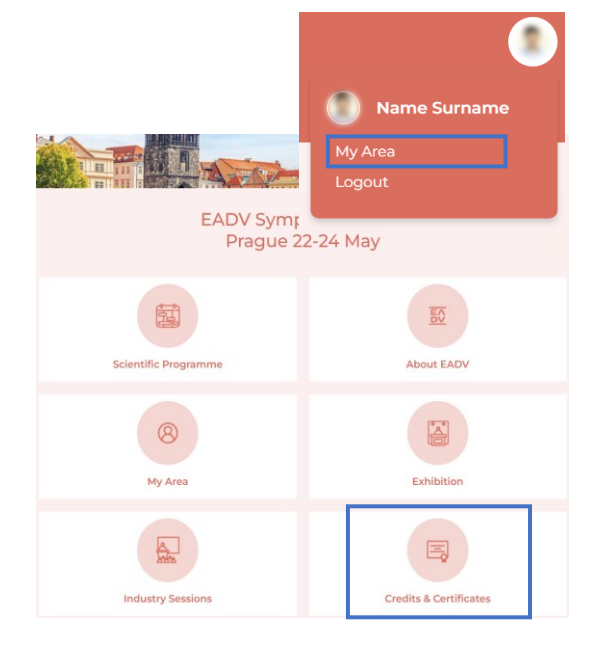

## **My Certificates**

Here you can evaluate the sessions you have attended.

You can download your

- Certificate of Attendance
- CME Certificate
- Other certificates (if applicable) available from 25.05.2025

Please note: Industry Sessions are not CME accredited.

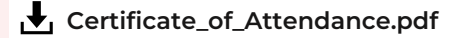

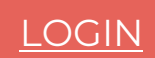